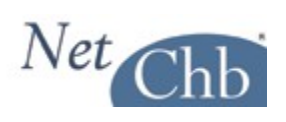

# **IN-BOND MANUAL**

# **Contents**

| Before you get Startedpage 2<br>This section discusses how to obtain a block of inbond entry numbers<br>and where to store them.                           |
|----------------------------------------------------------------------------------------------------|
| Getting Startedpage 3<br>This section introduces the In-bond Dashboard, which is the first screen<br>you see when you click on Inbond from the menu strip. |
| Things to Know                                                                                                    |
| Maneuvering about the modulepage 5<br>This section describes the process of beginning to create your inbond<br>entry.                                      |
| The Screenspage 6<br>This section introduces the segments of the of creating an inbond<br>entry.                                                           |
| The Fieldspage 7<br>This section offers information on what's require to complete each<br>field.                                                           |
| In-Bond Main Menupage 15<br>This section offers an overview of the In-Bond Main Menu, including<br>additional functions you can perform.                   |
| Sample CF-7512page 17                                                                                                    |
| Additional Notespage 21<br>Discusses special situations, including changing status of inbonds<br>(arrival, exported, and transfer of liability).           |

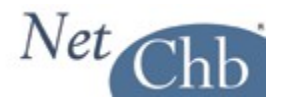

# **Before you get Started**

If you've not already done so, you'll need to obtain a block of inbond numbers from Customs.

A request for a block of inbond numbers is typically in letter form on your company letterhead listing your Filer Code, and the amount of numbers you would like assigned (usually in increments of 100).

You should contact the Inbond Desk at your local port for instructions specific to your port. It may take a couple of days or more to get a block of numbers assigned.

Once you receive your block of numbers you'll want to enter them into the system. To do so, go to ACCOUNT>PREFERENCES>BORDER PREFERENCES. Scroll to the bottom of the page to:

| Inbond Number Ranges by Location                            |  |  |  |  |  |  |
|-------------------------------------------------------------|--|--|--|--|--|--|
| Location Minimum Inbond No Maximum Inbond No Next Inbond No |  |  |  |  |  |  |
| 10 E. Broadway                                              |  |  |  |  |  |  |

Enter your beginning number under 'Minimum Inbond No', and 'Next Inbond No'. Enter the ending number under 'Maximum Inbond No'. There's no need to calculate the check digits, as the system will do that for you.

As you create inbond entries, the system will assign the next available inbond number, and will begin alerting you once you are within 100 numbers of using up your block. Then it's time to order another block.

When you've received your additional block of numbers, don't worry about entering them into the system until the existing block of numbers have been used up.

If you're running additional locations from within one account, you'll have the option to enter separate blocks of numbers for each location.

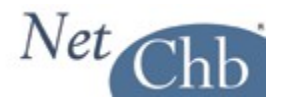

# **Getting Started**

When you click on the Inbond tab in the Menu Bar you'll be brought to the Inbond Dashboard.

In the left hand column you'll see these options:

| Inbond                                   |
|------------------------------------------|
| Inbond Entries                           |
| Inbond Entry Report                      |
| Inbond Status                            |
| Updates                                  |
|                                          |
| Inbond - Bill to Parties                 |
| <ul> <li>View Bill to Parties</li> </ul> |
| Add Bill To Party                        |
|                                          |
| Queries                                  |
| <u>Cargo Manifest Query</u>              |
| <ul> <li>Inbond Arrival</li> </ul>       |
|                                          |
| Blue Letters                             |
| View Blue Letters                        |
|                                          |
| Status Codes                             |
| INP In Progress                          |
| TRN Transmitted                          |
| ACP Accepted                             |
| REJ Rejected                             |
|                                          |

Inbond:

- Inbond Entries returns you to the Inbond Dashboard, which offers a list of your Inbond Entries.

- Inbond Entry Report offers a downloadable report of inbonds based on your criteria.

- Inbond Status Updates is a searchable list of status updates received from AMS, listed in chronological order.

Inbond - Bill to Parties:

In this section you can view and add 'Bill to Parties' if you're preparing inbond entries for another party to whom you're billing for your services.

Queries:

In this section you can run Cargo Manifest Queries against your inbond numbers. In Inbond Arrival, you can update status of an inbond to 'Arrive', of 'Exported' status. You can also perform a 'Transfer of Liability'. This section is covered in more detail on page 21.

# Status Codes:

This is a key to codes found in the 'Status' column of your list of inbond entries.

| • In-bond E    | ntries      |              | Create In-bon | d Entry   | 7512 E                      | xpress     |           |           |                   |
|----------------|-------------|--------------|---------------|-----------|-----------------------------|------------|-----------|-----------|-------------------|
| Inbond Entry S | earch       |              |               |           |                             |            |           |           |                   |
| Inbond No      |             | Inbond Ty    | pe 🗸          | Reference | No                          | Inbond I   | Date Ma   | ister B/L |                   |
| Status         | <b>v</b>    | User<br>·    | ~             | Location  | *                           | Show/P     | age<br>Up | date      |                   |
| Inbond No      | Inbond Type | Reference No | Inbond Date   | Carrier   | U.S. Port of<br>Destination | Master B/L | User      | Status    | Customs<br>Status |

In the body of the Inbond Dashboard will be a list of your inbond entries based on any selections you make in the 'Inbond Entry Search' options.

Note that you can sort the data by the 'Inbond No' or the 'Inbond Date'.

To begin preparing your next inbond entry, click on either 'Create In-Bond Entry', or '7512 Express' from the top of this section.

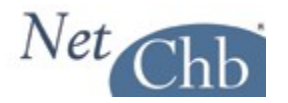

# **Things to know**

# Create In-Bond Entry vs. 7512 Express:

Select 'Create In-Bond Entry' if you're intention is to transmit your inbond entry. The screens you'll see in this option will offer you the fields you'll need to complete to transmit successfully. As of mid-October 2011 transmitting electronic inbond entries for air imports (QX) are not yet available, though it's expected to be available soon. All other modes of transportation are available for transmission electronically (QP).

However, if you need to deliver copies of your QP or QX inbond entry to another party be aware that the information required to complete these entries do not include a lot of information you'd typically see on a manually prepared CF-7512. To create a more complete appearance to the printed document, you should click on '7512 Express' and complete the rest of the needed information.

Select '7512 Express' if you're creating an inbond entry that you'll print and deliver to the carriers and Customs for signatures/perforation.

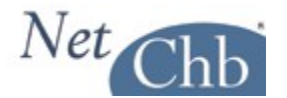

# Maneuvering about the module

Once you've made your selection of 'Create In-bond Entry' or '7512 Express', you'll be brought to the below screen:

| Create Inbond                                              |                                                                                                    |
|------------------------------------------------------------|----------------------------------------------------------------------------------------------------|
| Search for Inbonds to Copy<br>Enter information in at leas | y<br>st one of the 4 fields below to select an Inbond to copy (optional - to skip, click either "Create" buttons below) |
| Bill To                                                    | Inbond Type     Consigned to Port     Consignee       Search     Ports     Search                                       |
| Create In-bond Entry                                       | Create 7512 Express                                                                                                    |

In this screen, you have the option to copy over details from a previous inbond entry, which is helpful if you have repetitive transactions. To do so, simply select the criteria from the four fields listed, and you'll get a drop down list of matching transactions, as below:

| Se | Select one of the following Inbond Entries to copy: |           |             |                   |                  |                     |            |  |  |
|----|-----------------------------------------------------|-----------|-------------|-------------------|------------------|---------------------|------------|--|--|
| \$ | Select                                              | Inbond No | Inbond Type | Consigned to Port | Bill To          | Consignee           | Tariff No  |  |  |
|    | 0                                                   | 40000016  | 62          | 2709              | BRUCE FORWARDING | NEW CHINA CONSIGNEE | 8539310060 |  |  |
|    | 0                                                   | 399270841 | 62          | 2604              |                  |                     |            |  |  |
|    | 0                                                   | 238956163 | 62          | 2709              |                  |                     |            |  |  |

Simply select the inbond entry you'd like to copy, and the below screen will appear under the 'selection' section:

| Current Inbond Information       | on                      |                                        |                   |                |      |  |
|----------------------------------|-------------------------|----------------------------------------|-------------------|----------------|------|--|
| Previous Entry No                | In-bond No<br>400000123 | Value (Whole Number)                   | Est. Arrival Date | Voyage/Trip No |      |  |
| Master SCAC                      | Master B/L              | Manifest Quantity                      | Manifest Units    | Weight         | .B 💌 |  |
| Consignee<br>NEW CHINA CONSIGNEE | Trailer No              | Container No.                          | Marks and Numbers |                |      |  |
| Seal No. 1                       | Seal No. 2              | Tariff No<br>8539310060 <u>Tariffs</u> | Description       |                |      |  |
| Create In-bond Entry             | Create 7512 E           | xpress                                 |                   |                |      |  |

The system assigns the next available inbond number, and offers you fields that must be changed to complete your new inbond entry.

Once you've completed this section select 'Create In-Bond Entry', or '7512 Express' and you'll be taken to the header of that entry. You should then review details for correctness.

If you're not copying a previous, repetitive inbond entry, simply select 'Create In-Bond Entry', or '7512 Express' and create your entry from scratch.

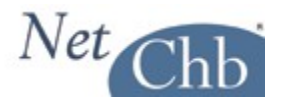

# The Screens

QP/QX (electronic) Inbonds:

When you elect to prepare an electronic inbond, there will be two sections to complete, being: - Header Information (1 screen): This represents the top portion of the CF-7512 covering where the freight has been, where you're sending it, who's moving it, and how it came into the country.

Note that after saving changes in the Header Information section, you'll be brought to the 'In-Bond Main Menu', from there you'll create your Manifest Records by clicking on 'Add Master Bill'.

| Master Bills    |                  |                  |        |
|-----------------|------------------|------------------|--------|
| Master B/L      | Previous I.T. No | In-bond Quantity |        |
| •               |                  |                  | Delete |
| Add Master Bill |                  |                  |        |

- Manifest Records (2 screens): This represents the middle section of the CF-7512 covering the inward bill information, marks & numbers, description of goods, etc. In the second screen, you'll also have the option to report Prior Notice information if needed.

7512 Express:

This is all on one screen, and is set up pretty closely to the CF-7512 form.

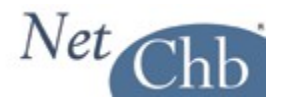

# <u>The Fields</u>

This part is mainly to discuss fields in the system that are not a part of what you may have had to enter in a typed CF-7512. Items completed on a typed CF-7512 are covered in a separate document that we've made available in the left hand column of the INBOND Dashboard, titled '7512 Instructions'.

# **HEADER INFORMATION**

| Previous Entry Information | Completing this section is mandatory the shipment is covered by a |
|----------------------------|-------------------------------------------------------------------|
| Entry Type Entry No        | pre-existing inbond entry, or being withdrawn from an FTZ.        |
|                            | You report the Entry Type Number Port and Date of Entry of the    |
| Port Date                  | previous, or FTZ entry.                                           |
|                            |                                                                   |
| Ports                      |                                                                   |

|                     | In-bond Entry Type     |                            |
|---------------------|------------------------|----------------------------|
|                     |                        | •                          |
|                     | Mode of Transport      |                            |
|                     | •                      |                            |
| Presentation Port   | Port of Unlading Ports | Preparation Date           |
| Broker Reference No | Customer Reference No  | Bill To Search             |
|                     |                        | Profile Name Ocompany Name |

# **In-Bond Entry Type:**

This field is self explanatory, but note that some fields are shown or hidden based on your selection. An example is if you select type 61 - IT, fields such as 'Final Foreign Destination' will not appear, as they are inapplicable to the transaction. If you need to complete 'Final Foreign Destination' and don't see it, you've probably selected the incorrect 'In-Bond Entry Type'.

# **Mode of Transportation:**

Here you make a selection of how the freight arrived into the U.S., not how you're moving it from it's present location. This field will determine what fields you will see and which will be hidden. Most all modes will look the same. The one glaring exception will be a selection of an Air shipment. Air shipments require much less input than the other modes require for an inbond transmission.

# **Presentation Port:**

Report the 4 digit District/Port Code representing where your inbond entry is being presented. This will typically be the port from which you are moving the shipment inbond.

# **Port of Unlading:**

Report the 4 digit District/Port Code representing where the freight first entered the U.S. If the shipment is being withdrawn from an FTZ, report the port where the FTZ is.

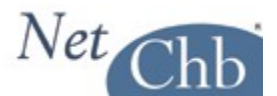

Preparation Date:

Report the 6 digit date for when you file your inbond entry.

# **Broker Reference No:**

This is simply where you can input any internal reference number you may have to control the transaction. Information placed here will also appear under 'reference no' in the list of inbond entries. Plus, you can locate an inbond entry easily by entering your reference number in 'Reference No' in the 'Search by' section of the inbond dashboard.

# **Customer Reference No:**

This is where you input any reference numbers that your customer maintains for this shipment.

# Bill to:

As mentioned earlier in the 'Getting Started' section of this document, if you're doing inbonds for another party, to whom you'll be issuing a bill for your services, you'll be able to create 'bill to' parties, and set rates up for them. Entering them in this field will establish an easy way to bill them at the agreed to rates.

 All Master B/Ls AMS:

 Yes
 No

 Subject to FDA/BTA:
 Yes
 No
 Move from FTZ:
 Yes
 No

 For QP Transmission:
 Yes
 No
 No
 No
 No
 No
 No
 No
 No
 No
 No
 No
 No
 No
 No
 No
 No
 No
 No
 No
 No
 No
 No
 No
 No
 No
 No
 No
 No
 No
 No
 No
 No
 No
 No
 No
 No
 No
 No
 No
 No
 No
 No
 No
 No
 No
 No
 No
 No
 No
 No
 No
 No
 No
 No
 No
 No
 No
 No
 No
 No
 No
 No
 No
 No
 No
 No
 No
 No
 No
 No
 No
 No
 No
 No
 No
 No
 No
 No
 No
 No
 No
 No
 No

# All Master B/Ls AMS (Y/N):

You're just telling the system and ABI if the B/Ls listed in your manifest records are AMS or not.

# Subject to FDA/BTA (Y/N):

Use "Y" when reporting an in-bond IT and T&E or other cargo subject to BTA. Use "N" for IE movements and other cargo not subject to BTA reporting. It applies to all QP in-bonds and must be set to "Y" for all IT (type 61) and T&E (type 62) in-bonds subject to BTA reporting. IE (type 63) shipments are exempted from this reporting and the indicator must be set to "N".

WP may be used to report any cargo going into an FTZ or bonded warehouse that is subject to BTA. All inbonds moving out of an FTZ or bonded warehouse are exempt from reporting and the BTA indicator should be set to "N".

Note that Prior Notice is not allowed for Air inbonds (QX). For QX transactions, you should also be submitting FDA data via the enhanced WP application in this chapter, through the FDA web portal.

Also note that you could report FDA/BTA information for an inbond issued by the carrier, by selecting Yes here, and completing FDA/BTA information at the 'Container Information' section of the inbond. The 'Container Information' section is covered later in this document.

# Move from FTZ:

When using QP for bonded withdrawals from Foreign Trade Zones (FTZ) or bonded warehouses, the QP user must provide the full bill or probill information pertaining to the withdrawal. In QPFTZ all carriers are considered to be non-automated. Therefore, 'All Master B/Ls AMS' should be set to 'no'. In no circumstance may the original import bill be used in this situation. When making FTZ or warehouse withdrawals the FTZ withdrawal indicator must be set and data provided in several related fields must relate to zone information. In creating an in-bond movement from a withdrawal from an FTZ or bonded warehouse the FIRMS code of the

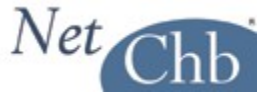

FTZ or bonded warehouse may be used in lieu of the SCAC of the carrier, if the carrier has no SCAC or if it is unknown. The FIRMS code must be on file.

# For QP Transmission (Y/N):

If you plan to transmit this inbond entry select 'yes'. Note that Air Inbonds (QX) are not eligible for electronic transmission at this time.

| Estandard Bur           | Your Company Name |
|-------------------------|-------------------|
| Entered or Imported By: | Importer          |
|                         |                   |

# **Entered or Imported By:**

Report the party who imported the merchandise (importer or consignee) or the party who presents the entry to Customs. Note that the party signing off on 'Entered or Withdrawn by' section of the CF-7512 must be an employee or authorized agen of the party reported in this field.

| Carrier Code      | Carrier ID                | Car Number | Pier      |           |
|-------------------|---------------------------|------------|-----------|-----------|
| Consigned to Port | Final Foreign Destination | Ports      | Value Sai | ling Date |

# **Carrier Code:**

A code representing the Standard Carrier Alpha Code (SCAC) of the in bond carrier or the International Air transportation carrier. For in-bonds created as a result of a withdrawal from an FTZ or bonded warehouse, the Facilities Information Resources Management (FIRMS) code of the FTZ or bonded warehouse may be used in lieu of the SCAC.

Note that this is the carrier, under who's bond, this freight will be moving this freight from the present port location to the inbond destination of this inbond entry.

# **Carrier ID:**

A code representing the identification (ID) number of the bonded carrier (aka: IR#). This ID number must be covered by a type 2 (custodian of bonded merchandise) bond.

# **Car Number:**

If moving via rail, report the car number the freight is loaded on.

# Pier:

If required by port policy, report the pier name where the freight presently sits.

# **Consigned to Port:**

Report the four digit District/Port representing the last U.S. port where the merchandise will be delivered under this inbond entry.

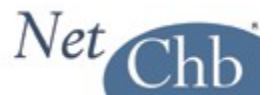

#### **Final Foreign Destination:**

The Census Schedule K code representing the foreign port of destination for a transportation and exportation (62) or immediate exportation (63) entries.

This field will not appear is another 'In-bond Entry Type' is selected.

# Value:

A value in whole dollars of the in bond movement. Twenty dollars per kilo may be used if the value is unknown. Must be greater than zero.

# Sailing Date:

Enter the 6 digit date representing the date of sailing upon importation into the U.S.

| Vessel Name       | Date Imported            | Importing Carrier Country Code<br>Countries |        | Last Foreign Port | Ports |
|-------------------|--------------------------|---------------------------------------------|--------|-------------------|-------|
| Country of Export | Date of Export           | Goods Now At                                | Search | Trailer No        |       |
| Est. Arrival Date | Voyage/Trip/Flight<br>No |                                             |        | Pedimento No      |       |

With the exception of the 'Pedimento No.' the information reported in this section must reflect the details shown on the inboming foreign manifest of the importing carrier, as well as the present location of the merchandise.

# **Pedimento No:**

Report the Mexican Entry (Pedimento) Number covered by this shipment, if applicable.

| G.O. Number  | Withdrawn for Vessel Supplies | Customs Seal Nos | Lloyds Vessel Code |
|--------------|-------------------------------|------------------|--------------------|
| Invoice Nos  |                               |                  |                    |
| Laden On The | Laden Cleared For             | Cleared On Date  | 1                  |
|              |                               |                  |                    |

This section can be completed for print purposes only.

# **Reference Identifiers:**

| Reference Identifiers |                      |
|-----------------------|----------------------|
| Qualifier             | Reference Identifier |
|                       | ✓                    |

This is a seldom used section of a QP or QX filing, as most information that could be reported here is already addressed in other fields in this module.

If needed, you can drop down the 'Qualifier' field and view references addressed here, then enter the referenced number in the 'Reference Identifier' field.

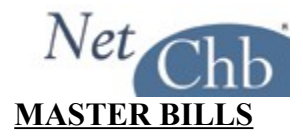

#### **In-Bond Master Bill Information:**

This is a mandatory input record used to transmit bill of lading data. This record is required for in-bond moves from a FTZ or bonded warehouse.

| In-bond Master Bill Information           |                        |                |                     |                 |  |  |
|-------------------------------------------|------------------------|----------------|---------------------|-----------------|--|--|
| Bill No. to represent Cargo<br>● Yes ○ No | Master B/L Issuer Code | Master B/L No. | Previous Inbond No. | Inbond Quantity |  |  |
| Master B/L AMS:  Ves                      | D                      |                |                     |                 |  |  |

**Bill No. to Represent Cargo (Y/N):** Must be 'Y'. With the implementation of the Trade Act of 2002 each inbond must include a valid SCAC and bill number. If the importing or billing carrier can't provide a serial number you may transmit the nine-digit in-bond number in the "Master Bill Number" field below.

**Master B/L Issuer Code:** The SCAC code of the party who actually issued the bill of lading. Do not confuse the issuer of the bill with the importing carrier. UNKN is not acceptable. When the FTZ flag is set to 'Y' use the SCAC for the carrier of the zone withdrawal. Not used for air.

For in-bonds created as a result of a withdrawal from a FTZ or bonded warehouse. The FIRMS code of the FTZ or bonded warehouse may be used in lieu of the SCAC. The FIRMS code must be on file.

**Master B/L No.:** The master bill number as listed on the manifest. For in-bonds created as a result of a withdrawal from an FTZ or bonded warehouse, the master bill number can be the FTZ admission number or the warehouse entry number. Do not use the actual master bill number for the original importation into the United States.

**Previous Inbond No.:** The number identifying the previous in-bond movement. For in-bonds created as a result of a withdrawal from a FTZ or bonded warehouse this field must be blank.

**Inbond Quantity:** Used when the in-bond quantity is less than the full bill quantity of the AMS bill of lading or the previously transmitted bill of lading.

# **Additional Information:**

This is conditional information used to transmit manifest and bill of lading data associated with the in-bond. This record is mandatory if the cargo was not imported on an AMS conveyance, or if the bill of lading was not accepted in a previous in-bond transaction. Otherwise, this record is not required and should not be transmitted.

When reporting in-bond moves from a Foreign Trade Zone or bonded warehouse all carriers are non-automated and the filer must provide full bill of lading information related to the movement out of the facility. Do not use

the original import bill. Not used for Air. This record is required for in-bond moves from a Foreign Trade Zone or bonded warehouse.

| Additional Information |       |                      |                |        |      |
|------------------------|-------|----------------------|----------------|--------|------|
| Foreign Port of Lading | Ports | Manifest Quantity    | Manifest Units | Weight | KG 🔻 |
| Measurement Cubic Feet |       | Place of Pre-receipt |                |        |      |

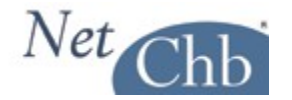

**Foreign Port of Lading:** The Census Schedule K or Special K code representing the foreign port in which the cargo was laden on board the importing conveyance. NOTE: When the FTZ flag in QP10 is set to 'Y' use '99999' for the foreign port of lading. This is the only circumstance when '99999' may be used.

**Manifest Quantity:** A value greater than zero representing the total number of pieces on the bill of lading(s) being moved inbond. For example, if there are 10 cartons and 10 bales, insert the number 20. Use the smallest exterior package unit.

Manifest Units: A code representing the manifest unit of measure, such as CTNS.

**Weight:** A value greater than zero representing the gross weight in pounds or kilos representing the freight you're moving in-bond. Input only whole numbers; no decimals or fractions.

Weight Unit: Select KG or LB from the drop down.

Measure: A value representing the measurement in cubic feet or cubic meters.

Measure Unit: Select Cubic Feet, or Cubic Meters from the drop down.

Place of Pre-receipt: A city or country name in which the pre-carrier took possession of the cargo.

# Foreign Shipper / Consignee / Notify Party:

This is conditional input used to transmit the foreign shipper / consignee / notify party's name and the first line of the address, exactly as they appear on the bill of lading. This record is mandatory for each bill of lading in the in-bond transaction that was not imported on an AMS conveyance, or has not been accepted in a previous in-bond transaction. This input is mandatory for in-bond moves from a Foreign Trade Zone. Otherwise, this input is not required and should not be transmitted. Not used for Air. This input is required for in-bond moves from a Foreign Trade Zone or bonded warehouse.

NOTE: When the FTZ flag is set, report information related to the company shipping cargo out of the FTZ or bonded warehouse.

| Net Chb                                 |                                |                                               |
|-----------------------------------------|--------------------------------|-----------------------------------------------|
| Foreign Shipper                         |                                |                                               |
| Foreign Shipper Name                    | Foreign Shipper Address 1      | Foreign Shipper Address 2                     |
| SHIPPERS NAME HERE                      | SHIPPERS ADDR HERE             | AND HERE                                      |
| Foreign Shipper Address 3               | Foreign Shipper Phone or Telex |                                               |
| AND HERE!                               | SHIPPERS PH#                   |                                               |
| Consignee                               |                                |                                               |
| Consignee Name                          | Consignee Address 1            | Consignee Address 2                           |
| CONSIGNED NAME HERE                     | CONSIGNEE ADDR HERE            | AND HERE                                      |
| Consignee Address 3                     | Consignee Phone or Telex       |                                               |
| AND HERE!                               | CONSIGNEE PH#                  |                                               |
| Notify Party                            |                                |                                               |
| Nofity Party Name                       | Nofity Party Address 1         | Nofity Party Address 2                        |
| THOMAS GROH                             | 1 MAIN ST.                     |                                               |
| Nofity Party Address 3                  | Nofity Party Phone or Telex    |                                               |
| TEST CITY, AZ 79936                     | 5205776801                     |                                               |
| Secondary Notify Party Secondary Notify | Party Secondary Notify Party   | Secondary Notify Party Secondary Notify Party |

Name: A valid foreign shipper name.

Address 1/2/3: A representation of the first line of the foreign shipper's address; or just the city and country if that is the only information available.

**Phone or Telex:** The telephone or telex number of the foreign shipper, if available. Place the word telex before the telex number. For the telephone number, insert only the number. In lieu thereof, this field may contain a fourth line of the foreign shipper's address.

# **Secondary Notify Party:**

This is an optional input record used to specify secondary notify parties. Not used for Air.

Report the SCAC code of an ocean/rail AMS carrier.

If including an ABI filer, the code is NNNNXXXNN where NNNN is the Census Schedule D Code representing the CBP port of the second notify party; XXX is the filer code; and NN is the office code, if used by that filer. When identifying a filer, it must be one that participates in QP in-bond before a message will be sent.

For in-bonds created as a result of a withdrawal from a Foreign Trade Zone or bonded warehouse, the FIRMS code of the FTZ or bonded warehouse may be used in lieu of the SCAC. The FIRMS code must be identified in the XRB file. The FIRMS code must match the FIRMS code in 'Foreign Trade Zone FIRMS code'.

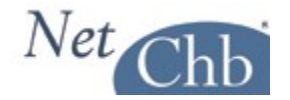

# **Container Information:**

| Container Information       |                                         |          |                      |                |                | Delete Container |
|-----------------------------|-----------------------------------------|----------|----------------------|----------------|----------------|------------------|
| Container No.<br>Seal No. 1 | Description Code<br>Codes<br>Seal No. 2 | Marks ar | nd Numbers           |                |                |                  |
| Description and HTS Inform  | mation                                  |          |                      |                |                |                  |
| Description                 |                                         |          | Tariff No.<br>852990 | Value<br>10000 | Weight<br>3940 | KG 🕶             |
| Piece Count                 |                                         |          | 852960<br>852910     | 1000<br>2000   | 50<br>60       | KG 🗸             |
|                             |                                         |          | 852920               | 3000           | 70             | KG 🗸             |
|                             |                                         |          | 852930               | 4000           | 80             | KG 💌             |
|                             |                                         |          | 852940               | 5000           | 90             | KG 💌             |
|                             |                                         |          | 852950               | 6000           | 100            | KG 💌             |
|                             |                                         |          | 852960               | 7000           | 110            | KG 💌             |
|                             |                                         |          | Add Tariff Tariffs   |                |                |                  |
| Add Description             |                                         |          |                      |                |                |                  |
| Add Hazardous Material      | ]                                       |          |                      |                |                |                  |

#### Additional Container

This is conditional information used to transmit the container numbers and seal numbers associated with the bill of lading. This information is mandatory for each bill of lading that was not imported on an AMS conveyance, or has not been accepted in a previous in-bond transaction. This information is mandatory for in-bond moves from a Foreign Trade Zone. Otherwise, this record is not required and should not be transmitted. Transmit as many 65 records as necessary to report all container and seal numbers that exist per bill of lading. Quantities for each container are calculated from the Bill Cargo Description. Not used for Air. This record is required for in-bond moves from a Foreign Trade Zone or bonded warehouse.

Note that, if you select Yes to the 'Subject to FDA/BTA' field, found in the Header Information screen found earlier in this document, you'll have the option to enter the FDA/BTA information from this screen. That option will appear in blue text just below the HTS#. Clicking on that blue text will bring you to the FDA/BTA information screens.

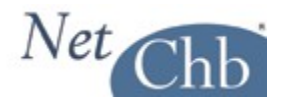

# In-Bond Main Menu

Once you've completed your inbond entry, the In-Bond Main Menu offers a snap shot of your work, it's status, communications, and further actions.

| In-bond Entry                   | The left hand column offers you the opportunity to maneuver between                                                                           |
|---------------------------------|----------------------------------------------------------------------------------------------------|
| 2/0504544                       | the Header Information page and the Inbond Main Menu.                                                                                         |
| Inbond Main Menu                | If we we do a sum of an accorded in here donoting and the Delate In                                                                           |
| Header Information              | If you need to correct an accepted indond entry, you can Delete in-<br>Bond' correct it and re-transmit it though you can't change the inbond |
| Delete In-bond                  | type That would require creating a new inbond entry                                                                                           |
| Change Inbond                   |                                                                                                    |
| Customs Status                  | 'Change Inbond Customs Status' allows you to manually update the                                                                              |
| <u>7512 Express</u>             | status of your inbond entry. A couple of examples would 1) to update status to 'en route' when you've prepared a 7512 Express, and received   |
| Transmit Inbond QP              | the perforated documents back from CBP, or 2) update your inbond                                                                              |
| Transmit FDA/BTA                | status to 'Exported' once you've confirmed the shipment is loaded, and departed but CBP has yet to update AMS with that information.          |
| <u>Certificates of Transfer</u> |                                                                                                    |
| Print 7512                      | You can access '7512 Express' to complete information needed for your                                                                         |
| Print Pink Letter               | printed inbond entry.                                                                                                    |
| Print Blue Letter               | Transmit you inhand antry or EDA Prior Notice (EDA/PTA)                                                                                       |
| Print Notice of Arrival         | fransmit you moond entry, of FDA Flior Notice (FDA/BIA).                                                                                      |
| Accounting                      | Print a number of documents, including an Arrival Notice.                                                                                     |
| <u></u>                         | If you take advantage of our integrated accounting system, you can also create, and access your invoice directly from this screen.            |

The top of the page offers basic references of the inbond entry, as well as a list of transmission responses received. To view the response to your transmissions just click on the blue text in the 'Transmissions' box.

| In-bond No:                |                    | Reference No    | ):           |     |                         |                     |                      |
|----------------------------|--------------------|-----------------|--------------|-----|-------------------------|---------------------|----------------------|
| In-bond Main M             | enu                |                 |              |     |                         |                     |                      |
| In-bond Type               | Carrier            | U.S. Dest. Port | Value        | Т   | ransmissions            |                     |                      |
| 62                         | OVFR               | 2704            | \$360,000.00 | Т   | ransmission             | Response            | Received             |
| Inbond Date                | Customs Status     | _               |              |     | Cargo/Manifest<br>Juery | Results<br>Received | 06/07/11 10:33<br>AM |
| Foreign Destin             | Exported           |                 |              | - 1 | In-bond Entry           | Accepted            | 05/26/11 2:40<br>PM  |
| 55201 HAI PHON             | G; HAIPHONG, VIETM | IAN             |              | - ! | In-bond Entry           | Rejected            | 05/26/11 2:38<br>PM  |
| Master Bills               |                    |                 |              |     | Check for Respo         | nses                |                      |
| Master B/L                 | Previous I.T. No   | In-bond Quanti  | ty           |     |                         | 1000                |                      |
| <u>- 21/FR 11911 (2221</u> | <u>D</u>           |                 | Delete       |     |                         |                     |                      |
| Add Master Bill            |                    |                 |              |     |                         |                     |                      |

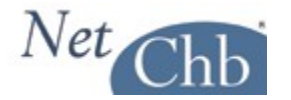

The bottom section of this screen offers the ability to set up auto emails of Inbond Status Updates. It also offers a list of Customs Status Updates, and results of Cargo Manifest Queries. You can create Delivery Orders, Straight Bills, and create important notes pertaining to this transaction.

| Inbond Status Messages - Emai | I Update Options                            |                        |
|-------------------------------|---------------------------------------------|------------------------|
| Email Creating User           | Additional Parties to Notify                | Save Email Preferences |
| Customs Status                | Transmit Cargo Manifest Query               |                        |
| Previous Entry/Inbond Status  | Transmit Cargo Manifest Query for 400000031 |                        |
| Delivery Orders               |                                             |                        |
| Add Delivery Order            |                                             |                        |
| Straight Bills                |                                             |                        |
| Add Straight Bill             |                                             |                        |
| Inbond Notes                  |                                             |                        |
|                               |                                             |                        |
| Save Notes                    |                                             |                        |

Inbond Status Messages: Checking off on 'Email Creating User', the party who created the inbond will receive an auto generated email with any changes in the status of that inbond. Additional parties can receive those same status messages by adding email addresses in 'Additional Parties to Notify'.

Customs Status: Clicking on 'Transmit Cargo Manifest Query' will update the status of your inbond as reflected in AMS and create a list of queries you've transmitted. Any changes in the status will update the 'status' found in the upper portion of the screen, generate the auto email described above, and add any changes under the 'Previous Entry/Inbond Status' list.

When adding, or viewing, a 'Delivery Order', or 'Straight Bill' you'll have the option to print the document, or email it to any party in need of it.

Inbond Notes: In this area, you can add any notes that you may normally record in your file.

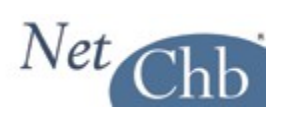

# <u>SAMPLE 7512</u>

Following are screen shots of a properly completed CF-7512, along with a print out of the form.

# **Header Information Page**

| In-bond No: 40                                                                                                    | 0000134 R                                                                                                    | elerence No. Bro                                                                                                    | Ref Ref 120                                                                                                    |                                                                                                    |
|----------------------------------------------------------------------------------------------------|----------------------------------------------------------------------------------------------------|----------------------------------------------------------------------------------------------------|----------------------------------------------------------------------------------------------------|----------------------------------------------------------------------------------------------------|
| In-bond Header                                                                                                    | Information                                                                                                    |                                                                                                    |                                                                                                    |                                                                                                    |
| Previous Entry Informa<br>Entry Type Entry No<br>Port Date<br>Ports                                                                                                    | tion<br>Prese<br>2704<br>Broke                                                                                       | entation Port<br>Ports<br>er Reference No<br>er Ref 123                                                                  | In-bond Entry Type<br>61 - Immediate Trans<br>Mode of Transport<br>10 - Vessel, non-con<br>Port of Unlading<br>2704 Ports<br>Customer Reference I<br>Cust Ref 123 | sportation (IT)<br>tainer<br>Preparation Date<br>010112<br>No Bill To                                                                                                |
| Master B/Ls AMS                                                                                                    | : • Yes © No<br>n: • Yes © No                                                                                        | Subject to FDA                                                                                                    | IBTA: OYes 🖲 No                                                                                                    | Move from FTZ: Yes No                                                                                                    |
| Entered or Imported By                                                                                                    | NetCHB, Ir                                                                                                    | nc. old demo site now j                                                                                                  | ust for NetChb guys                                                                                                    |                                                                                                    |
|                                                                                                    |                                                                                                    |                                                                                                    |                                                                                                    |                                                                                                    |
| arrier Code<br>TRUK <u>Carriers</u><br>consigned to Port<br>2402 <u>Ports</u>                                                                                                    | Carrier ID<br>12-123456700                                                                                           | Car Nun                                                                                                    | iber                                                                                                    | Value Salling Date 10000 120111                                                                                                    |
| arrier Code<br>TRUK <u>Carriers</u><br>consigned to Port<br>202 <u>Ports</u><br>essel Name<br>EVER SAMPLE                                                                                                    | Carrier ID<br>12-123456700<br>Date Imported<br>010112                                                                | importing Carrier<br>CN Countries                                                                                        | Country Code                                                                                                    | Value Salling Date       Value     Salling Date       10000     120111       (Whole Number)     120111       Last Foreign Port     57035 SHANGHAI, CHINA       Ports |
| Carrier Code TRUK Carriers Consigned to Port Consigned to Port Ports Country of Export Country of Export Countries Countries C | Carrier ID<br>12-123456700<br>Date Imported<br>010112<br>Date of Export<br>012011<br>Voyage/Trip/Filo                | Car Nun<br>importing Carrier<br>CN Countries<br>Goods Now At<br>W199 SALSON W<br>Search                                  | Country Code                                                                                                    | Value Salling Date 10000 120111 Last Foreign Port 57035 SHANGHAI, CHINA Ports Trailer No Dedimonta bio                                                               |
| arrier Code TRUK Carriers Consigned to Port Consigned to Port Ports Consigned to Port Ports Country of Export CN Countries St. Arrival Date P10112 CO. Number CODE                                                                                                    | Carrier ID<br>12-123456700<br>Date Imported<br>010112<br>Date of Export<br>012011<br>Voyage/Trip/Filg<br>No<br>1234E | Car Nun Car Nun Carrier CN Countries Goods Now At W199 SALSON W Search Int Withdrawn for Vessel St                       | Country Code                                                                                                    | Pier Value Salling Date 10000 120111 Value Number) Last Foreign Port 57035 SHANGHAI, CHINA Ports Trailer No Pedimento No Lioyds Vessel Code                          |
| arrier Code TRUK Carriers Consigned to Port Consigned to Port Consigned to Port Ports Consigned to Port Conservation Countries Country of Export Countries St. Arrival Date Colon Number Colon Number Colon Number Colon Number Colon Number Colon The Countries Country Countries Country Countries Countries Country Countries Countries Countries Countries Country Countries Countries Country Countries Countries Country Countries Countries Countries Country Countries Countries Country Countries Countries Country Countries Countries Country Countries Countries Countries Country Countries Countries Country Countries Countries Country Countries Countries Country Countries Country Countries Countries Country Countries Countries Country Countries Country Country Country Count | Carrier ID 12-123456700 Date Imported 010112 Date of Export 012011 Voyage/Trip/Filg No 1234E U                       | Car Nun Car Nun Importing Carrier CN Countries Goods Now At W199 SALSON W Search Int Vithdrawn for Vessel Si Cleared For | Country Code                                                                                                    | Pier Value Salling Date 10000 120111 Value Number Last Foreign Port 57035 SHANGHAI, CHINA Ports Trailer No Pedimento No eal Nos Lloyds Vessel Code Date              |
| Carrier Code TRUK Carriers Consigned to Port 2402 Ports  Assel Name EVER SAMPLE Country of Export CN Countries St. Arrival Date D10112 CO. Number  Nolce Nos aden On The Reference Identifiers Cualifier                                                                                                    | Carrier ID 12-123456700 Date Imported 010112 Date of Export 012011 Voyage/Trip/Filg No 1234E U Laden                 | Car Nun Car Nun Carrier CN Countries Goods Now At W199 SALSON W Search Int Vithdrawn for Vessel St Cleared For           | Country Code                                                                                                    | Pier Value Salling Date 10000 120111 Last Foreign Port 57035 SHANGHAI, CHINA Ports Trailer No Pedimento No Pedimento No Lloyds Vessel Code Date Reference Identifier |

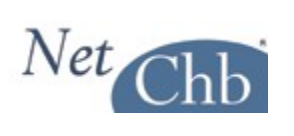

# **Manifest Information page 1 of 2**

| In-bond No: 400000134                                          | Reference No: Broker Ref 1                           | 23                                                                                         |
|----------------------------------------------------------------|------------------------------------------------------|--------------------------------------------------------------------------------------------|
| In-bond Master Bill Informa                                    | tion                                                 |                                                                                            |
| Bill No. to represent Cargo                                    | Master B/L Issuer Code Master<br>EGLV Carriers 12345 | r B/L No.         Previous Inbond No.         Inbond Quantity           6789123         10 |
| Master B/L AMS: 🔍 Yes 🔍 No                                     |                                                      |                                                                                            |
| Additional Information                                         |                                                      |                                                                                            |
| Foreign Port of Lading<br>57035 SHANGHAI, CHINA<br>Measurement | Manifest Quantity<br>Ports 30<br>Place of Pre-rece   | Y Manifest Units Weight<br>CNTS 18000 KG                                                   |
| Cubic Feet 💂                                                   |                                                      | ·                                                                                          |
| Foreign Shipper                                                |                                                      |                                                                                            |
| Foreign Shipper Name                                           | Foreign Shipper Address 1                            | Foreign Shipper Address 2                                                                  |
| Foreign Shipper Address 3                                      | Foreign Shipper Phone or Tel                         | ex                                                                                         |
| Consignee                                                      |                                                      |                                                                                            |
| Consignee Name                                                 | Consignee Address 1                                  | Consignee Address 2                                                                        |
| U.S. CONSIGNEE                                                 | 123 MAIN ST.                                         | RIGHT HERE, TX 60198                                                                       |
| Consignee Address 3                                            | Consignee Phone or Telex                             |                                                                                            |
| Notify Party                                                   |                                                      |                                                                                            |
| Nofity Party Name                                              | Nofity Party Address 1                               | Nofity Party Address 2                                                                     |
| Nofity Party Address 3                                         | Nofity Party Phone or Telex                          |                                                                                            |
| Secondary Notify Party Secondary                               | / Notify Party Secondary Notify P                    | arty Secondary Notify Party Secondary Notify Party                                         |

Save Changes

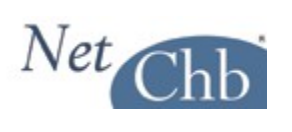

# **Manifest Information page 2 of 2**

| In-bond No: 4000                                                        | 00134 Reference                                   | e No: Broker Ref 123                                         |                  |
|-------------------------------------------------------------------------|---------------------------------------------------|--------------------------------------------------------------|------------------|
| Master Bill: EGLV                                                       | 123456789123 Contai                               | ner Information                                              |                  |
| Container Information                                                   |                                                   |                                                              | Delete Container |
| Container No.<br>TEXU<br>Seal No. 1<br>E987654                          | Description Code<br>2B <u>Codes</u><br>Seal No. 2 | Marks and Numbers<br>HB/L#<br>OR OTHER INFO CAN BE           | *                |
| Description and HTS In<br>Description<br>PARTS OF ELECTR<br>Piece Count | nformation<br>ONIC THINGS                         | Tariff No. Value We<br>851762 10000 18<br>Add Tariff Tariffs | ight<br>000 KG ▼ |
| 30<br>Add Description<br>Add Hazardous Mater                            | ial                                               |                                                              |                  |
| Additional Container                                                    |                                                   |                                                              |                  |

Save Changes

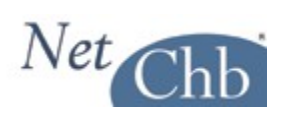

# Printed CF-7512

| CFR 0.006, 1.061, 123.41, 123.42         OF GOODS SUBJECT TO CBP         Entry No                                                                                                    |                                |                                  |                                                                 | TRANSPORTATION                                                                                                    | ENT                                                                                  |                                                   |                       | Webschutz Annalas |                  | O.M.B No. 1651-                     | -0003 |
|----------------------------------------------------------------------------------------------------|--------------------------------|----------------------------------|-----------------------------------------------------------------|----------------------------------------------------------------------------------------------------|--------------------------------------------------------------------------------------|---------------------------------------------------|-----------------------|-------------------|------------------|-------------------------------------|-------|
| Entry No.       INSPECTION AND PERMIT       Class of Entry 61 - IT         ord       U.S. Customs and Border Protection       Class of Entry 61 - IT         ate       OP TO FLOS ANDERS       Comport OF Los ANGELLES, CA         port OF Los ANGELLES, CA       DATE 01/01/12       to eshipped         ond via 12:12:345700 TRANSAR       Comporter IRS # 0.11234557       to eshipped         ond via 12:12:345700 TRANSAR       Comporter/IRS # 0.11234557       to eshipped         ond via 12:12:345700 TRANSAR       Comporter/IRS # 0.11234557       to eshipped         ond via 12:12:345700 TRANSARM       Comporter/IRS # 0.11234557       to eshipped         ond via 12:12:345700 TRANSARME       Comporter/IRS # 0.11234557       to eshipped         ond via 12:12:345700 TRANSARME       Comporter/IRS # 0.11234557       to eshipped         ond via 12:12:345700 TRANSARME       Comporter/IRS # 0.1123457       to eshipped         ond via 12:12:3458700 TRANSARME       Comporter/IRS # 0.1124678122       Date of sailing 12/01/11         ond via 12:12:34587       Option of dating 57.035 SHANGHAL CHINA       Comporter/IRS # 0.102011       Option of sailing 12/01/11         ond reading       Option of dating 57.035 SHANGHAL CHINA       Comporter/IRS # 0.102011       Option of sailing 12/01/11         order the backgroup       Option of dating 57.035 SHANGHAL CHINA                                                                                                    | 9 CFR 10.60, 10.               | .61, 123.41, 12                  | 23.42                                                           | OF GOODS SI                                                                                                    | UBJ                                                                                  | <b>JECT TO CBP</b>                                |                       | Entry             | No. 4000         | 00134                               |       |
| EURY NO.       U.S. Customs and Border Protection       Class of extry 81 - 11. (Tr.112.1)(00.16) (Deexade, etc.)         ate       DORT FIRST U.S. PORT       OF UNLADING 2704 LOS ANGELES. CA.       DATE 01/01/12.         ered or imported by McICHB. Inc. old demo sile now Just for NRCh.       Importer/IRS # 01.1224557.       to be shipped to shipped to shipped to the shipped to shipped to s                                                                                                    | Entry No. INSPECTION /         |                                  |                                                                 | N AI                                                                                                    | AND PERMIT                                                                           |                                                   |                       |                   |                  |                                     |       |
| off                                                                                                    | U.S. Customs and               |                                  |                                                                 | nd B                                                                                                    | d Border Protection Class of Entry 61 - IT<br>(I.T.) (T.E.) (WD.1E) (Drawback, etc.) |                                                   |                       |                   |                  |                                     |       |
| ate                                                                                                    | Port                           |                                  |                                                                 | PORT FIRS                                                                                                    | ST U                                                                                 | .S. PORT                                          |                       |                   |                  |                                     |       |
| Considered by. NetCHE.         Cold demonsition provided for NetCh         Importer/RS # 01-12345672         to be shipped           ond via         12-123456700         TEANSMAR         Consigned to Cit.         Consigned to Cit.         Consig                                                                                                    | Date                           |                                  |                                                                 | CODE NO. 2704 C                                                                                                    | DF UI                                                                                | NLADING 2704 L                                    | OS ANGEL              | ES, C             | Α                | _                                   |       |
| ered or imported by MeRCHB. Inc. old demonstle now just for NeICh.       Importer/IRS #.01-1234557.       to be shipped         ond via       12-1234557.00       Committee and testial       (Pare analysis)       consigned to         P Pot Director       2402 EL PASO. TX.       Final foreign destination       (If a marked and testial)       (Pare analysis)       (If a marked and testial)       (If a marked and testial)       (If a marked and testia)       (If a marked and testial)                                                                                                    |                                |                                  | I                                                               | PORT OF LOS                                                                                                    | ANG                                                                                  | IELES, CA                                         |                       | . DAT             | E 01/01/12       | 2                                   |       |
| Ond via       12-122456720 TEANSMAR       Consigned to         OP Dort Director       2402 EL PASO.TX       Final foreign destination       (bit workshow in the proceeding of each or destination)         P Port Director       2402 EL PASO.TX       Final foreign destination       (bit workshow in the proceeding of each or destination)         eign port of lading       57035 SHANGHAL.CHINA       EL No. EGLV.123456729123       Date of sailing       12/01/11         cohore informance to Multiple       Cohore informance to Multiple       Date of sailing       12/01/11         cohore informance to Multiple       Cohore informance to Multiple       Date of sailing       12/01/11         cohore informance to Multiple       File Ch       One One One One One One One One One One                                                                                                    | ntered or importe              | ed by <u>NetCHB</u>              | , Inc. ol                                                       | d demo site now just for NetCh                                                                                                    | 1                                                                                    | Importer/IF                                       | RS # <u>01-1</u>      | 234567            | 7                | to be ship                          | pped  |
| P Port Director 2402 EL PASO.TX Final foreign destination (ACR Proceediments of centre and constrained in the proceediments of centre and the centre and income power (ACR Proceediments of centre and centre and income power) (ACR Proceediments of centre and income power) (ACR Proceediments of centre and income power) (ACR Proceediments of centre and income power) (ACR Proceediments of centre and income power) (ACR Proceediments of centre and income power) (ACR Proceediments of centre and income power) (ACR Proceediments of centre and income power) (ACR Proceediments of centre and income power) (Courser) (Cours                                                                                                    | bond via <u>12-12</u>          | C.H.L. number)                   | NSMAF                                                           | (Vessel or carrier)                                                                                                    | 1                                                                                    | (Car number and initial)                          |                       | (Pier             | or station)      | consigne                            | ed to |
| highere       U.S. CONSIGNEE 123 MAIN ST. RIGHT HERE, TX 60199         eign port of lading       57035 SHANGHAI, CHINA       Bit, No. EGLV 123456789123       Date of sailing       12/01/11         context of number of lading       57035 SHANGHAI, CHINA       Goods now at W198 SALSON WEST LLC       Via       57035 SHANGHAI, CHINA         context of number of lading       0.01/2011       Goods now at W198 SALSON WEST LLC       Goods now at W198 SALSON WEST LLC       Via       Figure of lading non-transference         context of number of lading particity of Marchandise (Description and Chanding or particity)       Goods now at W198 SALSON WEST LLC       Date of lading non-transference       Date       Date       Date         context of number of lading particity of Marchandise (Description and Chanding particity)       Goods now at W198 SALSON WEST LLC       Date       Date         Context of particity of Marchandise (Description and Chanding particity)       Goods now at W198 SALSON WEST LLC       Date       Date         Context of particity of Marchandise (Description and Chanding particity)       Goods now at W198 SALSON WEST LLC       Date       Date         Context of particity of Marchandise (Description and Chanding particity)       Totals:       18,000 KG       10,000       Figure 12         Context of particity of Marchandise (Description and Chanding particity)       Totals:       18,000 KG       10,000       Figure 12                                                                                                    | BP Port Director               | 2402 EL PA                       | SO, TX                                                          | ······                                                                                                    |                                                                                      | Final foreign destir                              | nation                |                   | (For exportati   | ons only)                           |       |
| eign port of lading. 57035 SHANGHAL CHINA                                                                                                    | onsignee U.S. (                | CONSIGNEE                        | 123 MAI                                                         | N ST. RIGHT HERE, TX 6019<br>(At CBP port of                                                                                                    | 8<br>of exit o                                                                       | r destination)                                    |                       |                   |                  |                                     |       |
| onted on the EVERS SAMPLE       Flag_CN       on <u>91/20/1/2</u> via 57035 SHANCHAL CHIN/<br>Data reported         onder dread mode power       on <u>91/20/1/2</u> Goods now at <u>W199 SALSON WEST LLC</u> via 57035 SHANCHAL CHIN/<br>Data reported         or Packages       Description and Quarity of Merchandise<br>(Description and Quarity of Merchandise<br>(Description and Quarity of Me                                                                                                    | oreign port of lad             | ling <u>57035 SI</u>             | HANGH                                                           | AI, CHINA<br>(Above information to be fu                                                                                                    | /L No                                                                                | D. EGLV 12345678<br>I only when merchandise is in | 9123                  | Da                | te of sailing    | <u>12/01/11</u>                     |       |
| sorted from CN       country       on 0.1/20/11       Goods now at W199 SALSON WEST LLC         (Deam)       Description and Quarity of Merchandise<br>(Deambe fully as per shipping papers)       Goods now at W199 SALSON WEST LLC         The and Numbers       Description and Quarity of Merchandise<br>(Deambe fully as per shipping papers)       Grows Weight<br>in Pounds       Value<br>(Dulars only)       Rate       Duty         SN       30 CNTS PARTS OF ELECTRONIC THINGS       18,000 KG       10,000       10,000       10,000         Shipper:       Shipper:       Totals:       18,000 KG       10,000       Feet #: Broker Ref 123         CRN DUE: 01/16/12       Check if withdrawn for Vessel supplies (19 U.S.C. 1309)       REF #: Broker Ref 123         CERTIFICATE OF LADING FOR TRANSPORTATION IN BOND<br>AND/OR LADING FOR EXPORTATION FOR       Invit declare that the statements contained herein are true and<br>correct to the best of my knowledge and belief.         2402 EL PASO, TX       "with<br>thich cleared for       To the Inspector: The above-described goods shall be disposed of<br>merchandise described         If the packages (were)<br>which cleared for       On                                                                                                    | nported on the                 | EVER SAMPL<br>(Name of vessel or | E<br>carrier and i                                              | notive power) Flag CN                                                                                                    |                                                                                      | on <u>01/01</u>                                   | /12<br>Date imported) |                   | via <u>570</u>   | 35 SHANGHAI,<br>(Last foreign port) | CHINA |
| International Country of Marchandsee<br>of Polyages<br>of Polyages       Gross Weight<br>in Pounds       Value<br>(Dolars only)       Rate       Dury         SU<br>87654<br>1762       30 CNTS PARTS OF ELECTRONIC THINGS       Is,000 KG       10,000       10,000       10,000       10,000         Shipper:<br>5 DAY DUE: 0<br>(16/12       Totals:       Totals:       18,000 KG       10,000       10,000       10,000         Converting of the poly of the poly of th                                                                                                    | xported from CN                | (Country)                        |                                                                 | on <u>01/20/11</u>                                                                                                    | G                                                                                    | oods now at <u>W199</u>                           | SALSON                |                   | LLC              | pier, etc.)                         |       |
| of Peacages       Number and Kind of Peacages       in Pounds       (Dollams only)       Rate       Duty         XU       30 CNTS PARTS OF ELECTRONIC THINGS       18,000 KG       10,000       10,000       ***Estimated Nor       Verified***         Shipper:       Shipper:       Shipper:       18,000 KG       10,000       ***Estimated Nor       Verified***         O. No.       Control (16/12)       Check if withdrawn for Vessel supplies (19 U.S.C. 1309)       REF #: Broker Ref 123         CERTIFICATE OF LADING FOR TRANSPORTATION IN BOND AND/OR LADING FOR TRANSPORTATION IN BOND AND/OR LADING FOR TRANSPORTATION IN BOND AND/OR LADING FOR EXPORTATION FOR CALL       I truly declare that the statements contained herein are true and correct to the best of my knowledge and belief.         2402 EL PASO. TX       Iffer The Control (1000 FOR TRANSPORTATION FOR LADING FOR TRANSPORTATION IN BOND AND/OR LADING FOR EXPORTATION FOR LADING FOR EXPORTATION IN BOND AND/OR LADING FOR EXPORTATION FOR LADING FOR EXPORTATION POR LADING (1000 FOR EXPORTATION FOR LADING FOR EXPORTATION FOR LADING FOR EXPORTATION FOR LADING (1000 FOR EXPORTATION FOR LADING FOR EXPORTATION FOR LADING FOR EXPORTATION FOR LADING FOR EXPORTATION FOR LADING FOR EXPORTATION FOR LADING FOR EXPORTATION FOR LADING (1000 FOR EXPORTATION FOR LADING FOR EXPORTATION FOR LADING FOR EXPORTATION FOR LADING FOR EXPORTATION FOR LADING FOR EXPORTATION FOR LADING FOR EXPORTATION FOR LADING FOR EXPORTATION FOR LADING FOR EXPORTATION FOR LADING (1000 FOR EXPORTATION FOR LADING FOR EXPORTATION FOR LADING (1000 FOR EXPORTATION FOR LADING (1000 FOR EXPORTATION FOR LADING (1000 FOR EXPORTATION FOR LADING (1000 FOR EXPORTATION FO                                                                                                    | Aarks and Numbers              | De                               | escription                                                      | and Quantity of Merchandise                                                                                                    |                                                                                      | Gross Weiaht                                      | Value                 |                   |                  |                                     |       |
| EXU       30 CNTS PARTS OF ELECTRONIC THINGS       18,000 KG       10,000         87654       Totals:       18,000 KG       10,000         Shipper:       Shipper:       18,000 KG       10,000         SDAY DUE: 01/16/12       Check if withdrawn for Vessel supplies (19 U.S.C. 1309)       REF #: Broker Ref 123         CENTIFICATE OF LADING FOR TRANSPORTATION IN BOND<br>AND/OR LADING FOR EXPORTATION FOR       I truly declare that the statements contained herein are true and correct to the best of my knowledge and belief.         2402 EL PASO, TX       Perint         MTH THE EXCEPTIONS NOTED ABOVE, THE       Inc. old demo site now just for NetChb guys.         Bruces location       Perint         which cleared for       Vieweed from the Port Director at astination scaled with CBP aal Nos.         (were not) labeled, or corded in disealed.       (magnetior)         (magnetior)       (magnetior)         (magnetior)       (magnetior)         (magnetior)       (magnetior)         (magnetior)       (magnetior)         (magnetior)       (magnetior)         (magnetior)       (magnetior)         (magnetior)       (magnetior)         (magnetior)       (magnetior)         (magnetior)       (magnetior)         (magnetior)       (magnetior)         (                                                                                                    | of Packages                    | (                                | Numbe<br>Describe f                                             | r and Kind of Packages<br>ully as per shipping papers)                                                                                                    |                                                                                      | in Pounds                                         | (Dollars o            | only)             | Rate             | Duty                                |       |
| 20/034*<br>1762       Totals:       18,000 KG       10,000         Shipper:<br>SDAY DUE: 01/16/12       Totals:       18,000 KG       10,000         0. No.                                                                                                    | EXU                            | 30 CNTS PAI                      | RTS OF                                                          | ELECTRONIC THINGS                                                                                                    |                                                                                      |                                                   |                       |                   |                  |                                     |       |
| S DAY DUE: 01/16/12       Totals:       18,000 KG       10,000         S DAY DUE: 01/16/12       Check if withdrawn for Vessel supplies (19 U.S.C. 1309)       REF #: Broker Ref 123         C. No.       Check if withdrawn for Vessel supplies (19 U.S.C. 1309)       REF #: Broker Ref 123         CERTIFICATE OF LADING FOR TRANSPORTATION IN BOND<br>AND/OR LADING FOR EXPORTATION FOR       I truly declare that the statements contained herein are true and<br>correct to the best of my knowledge and belief.         2402 EL PASO. TX       (Pert)         2402 EL PASO. TX       (Pert)         Laden on the-       PortBreak         which cleared for-       NetCHB, Inc. old demo site now just for. NetChb guys.         Bruces location       Portland. OR 97238 503-287-9577         which cleared for-       To the Inspector: The above-described goods shall be disposed of<br>as verified by export records.         which deared for-       (Cate)         (Impector)       (Impector)         (Impector)       (Impector)         (Impector)       (Impector)         (Impector)       (Impector)         (Impector)       (Impector)         (Impector)       (Impector)         (Impector)       (Impector)         (Impector)       (Impector)         (Impector)       (Impector)         (Impector)                                                                                                    | 1987654                        |                                  |                                                                 |                                                                                                    |                                                                                      | 18.000 KG                                         | 1                     | 0.000             |                  |                                     |       |
| Shipper:       Shipper:         Shipper:       Shipper:         Shipp                                                                                                    |                                |                                  |                                                                 |                                                                                                    |                                                                                      | 10,000,140                                        |                       |                   |                  |                                     |       |
| Shipper:       Shipper:         is DAY DUE: 01/16/12       Image: Construction of the second second se                                                                                                    |                                |                                  |                                                                 | l otals:                                                                                                    |                                                                                      | 18,000 KG                                         | 1<br>***Estima        | 0,000<br>ted No   | Verified**       | *                                   |       |
| O. No.       Check if withdrawn for Vessel supplies (19 U.S.C. 1309)       REF #: Broker Ref 123         CERTIFICATE OF LADING FOR TRANSPORTATION IN BOND AND/OR LADING FOR EXPORTATION FOR       I truly declare that the statements contained herein are true and correct to the best of my knowledge and belief.         2402 EL PASO. TX       I truly declare that the statements contained herein are true and correct to the best of my knowledge and belief.         0. No.                                                                                                    |                                | Shipper:                         |                                                                 |                                                                                                    |                                                                                      |                                                   | Louina                | .00 110           |                  |                                     |       |
| O. No.       Check if withdrawn for Vessel supplies (19 U.S.C. 1309)       REF #: Broker Ref 123         CERTIFICATE OF LADING FOR TRANSPORTATION IN BOND<br>AND/OR LADING FOR TRANSPORTATION IN BOND<br>2402 EL PASO. TX.       I truly declare that the statements contained herein are true and<br>correct to the best of my knowledge and belief.         2402 EL PASO. TX.       (Port)         ITH THE EXCEPTIONS NOTED ABOVE, THE<br>elivered to the Carrier<br>amed above, for delivery to<br>estimation sealed with CBP<br>all Nos.       Laden on the         (Vessel, welde or alread)       Vessel welde or alread)         on       Laden or alread)         on       (Date)         (Impector)       (Date)         (Impector)       (Impector)         (Impector)       (Impector)         (Impector)       (Impector)         (Impector)       (Impector)         (Impector)       (Impector)         (Impector)       (Impector)         (Impector)       (Impector)         (Impector)       (Impector)         (Impector)       (Impector)                                                                                                    | 15 DAY DUE: 01                 | /16/12                           |                                                                 |                                                                                                    |                                                                                      |                                                   |                       |                   |                  |                                     |       |
| O. No.       Check if withdrawn for Vessel supplies (19 U.S.C. 1309)       REF #: Broker Ref 123         CERTIFICATE OF LADING FOR TRANSPORTATION IN BOND<br>AND/OR LADING FOR TRANSPORTATION FOR       I truly declare that the statements contained herein are true and<br>correct to the best of my knowledge and belief.         2402_EL_PASO_TX       (Port)         MTH THE EXCEPTIONS NOTED ABOVE.       Entered or withdrawn by         MTH THE EXCEPTIONS NOTED ABOVE.       NetCHB, Inc. old demo. site now just for. NetChb guys.         Bruces location       Portland, OR 97238 503-287-9577         elevered to the Carrier<br>and above, for delivery to<br>e CBP Port Director at<br>astination sealed with CBP<br>aal Nos.       Laden on the-         met above, for delivery to<br>e CBP ort Director at<br>astination sealed, or corded<br>nd sealed.       Received from the Port Director of the above CBP location the<br>merchandise described in this manifest for transportation and<br>delivery into the custory of the CBP officers at the port named<br>above, all packages in apparent good order except as noted hereon.         (mapedor)       (mapedor)         (mapedor)       (mapedor)         (babe)       (Date)                                                                                                    |                                |                                  |                                                                 |                                                                                                    |                                                                                      |                                                   |                       |                   |                  |                                     |       |
| O. No.       Check if withdrawn for Vessel supplies (19 U.S.C. 1309)       REF #: Broker Ref 123         CERTIFICATE OF LADING FOR TRANSPORTATION IN BOND<br>AND/OR LADING FOR TRANSPORTATION FOR       I truly declare that the statements contained herein are true and<br>correct to the best of my knowledge and belief.         2402 EL PASO. TX       Entered or withdrawn by         //ITH THE EXCEPTIONS NOTED ABOVE, THE<br>ITHIN-DESCRIBED GOODS WERE:       Laden on the-         Inded not be carrier<br>amed above, for delivery to<br>e CBP Port Director at<br>astination sealed with CBP<br>al Nos.       Laden on the-         (vessel, vehicle or alroraft)       which cleared for         (na sealed.       (vessel, vehicle or alroraft)         (inspector)       (inspector)         (inspector)       (inspector)         (inspector)       (inspector)         (inspector)       (inspector)         (inspector)       (inspector)         (inspector)       (inspector)         (inspector)       (inspector)         (inspector)       (inspector)         (inspector)       (inspector)         (inspector)       (inspector)         (inspector)       (inspector)         (inspector)       (inspector)         (inspector)       (inspector)         (inspector)       (inspector)         (inspector)                                                                                                    |                                |                                  |                                                                 |                                                                                                    |                                                                                      |                                                   |                       |                   |                  |                                     |       |
| O. No.       Check if withdrawn for Vessel supplies (19 U.S.C. 1309)       REF #: Broker Ref 123         CERTIFICATE OF LADING FOR TRANSPORTATION IN BOND<br>AND/OR LADING FOR EXPORTATION FOR<br>2402 EL PASO. TX       I truly declare that the statements contained herein are true and<br>correct to the best of my knowledge and belief.         2402 EL PASO. TX       [Port]         //TH THE EXCEPTIONS NOTED ABOVE, THE<br>ellivered to the Carrier<br>amed above, for delivery to<br>e CBP Port Director at<br>estination sealed with CBP<br>aal Nos.       Laden on the         // (Vessel, vehicle or altrosh)<br>which cleared for       (Vessel, vehicle or altrosh)<br>which cleared for       To the Inspector: The above-described goods shall be disposed of<br>as verified by export records.         // (Date)       (Date)       Received from the Port Director of the above CBP location the<br>merchandise described in this manifest for transportation and<br>delivery into the custody of the CBP officers at the port named<br>above, all packages in apparent good order except as noted hereon.         (Inspector)       (Date)       Attorney or Agent of Camer         (Date)       (Date)       Attorney or Agent of Camer                                                                                                    |                                |                                  |                                                                 |                                                                                                    |                                                                                      |                                                   |                       |                   |                  |                                     |       |
| O. No.       Check if withdrawn for Vessel supplies (19 U.S.C. 1309)       REF #: Broker Ref 123         CERTIFICATE OF LADING FOR TRANSPORTATION IN BOND<br>AND/OR LADING FOR TRANSPORTATION IN BOND<br>AND/OR LADING FOR EXPORTATION FOR<br>2402 EL PASO. TX       Itude declare that the statements contained herein are true and<br>correct to the best of my knowledge and belief.         2402 EL PASO. TX       Entered or withdrawn by       Itude correct to the best of my knowledge and belief.         2402 EL PASO. TX       Entered or withdrawn by       NetCHB. Inc. old demo site now just for NetChb guys.         ITH THE EXCEPTIONS NOTED ABOVE, THE       Laden on the       Portland, OR 97238 503-287-9577.         elivered to the Carrier<br>amed above, for delivery to<br>e CBP Port Director at<br>sstination sealed with CBP<br>paal Nos.<br>                                                                                                    |                                |                                  |                                                                 |                                                                                                    |                                                                                      |                                                   |                       |                   |                  |                                     |       |
| O. No.       Check if withdrawn for Vessel supplies (19 U.S.C. 1309)       REF #: Broker Ref 123         CERTIFICATE OF LADING FOR TRANSPORTATION IN BOND<br>AND/OR LADING FOR EXPORTATION FOR<br>2402 EL PASO. TX       I truly declare that the statements contained herein are true and<br>correct to the best of my knowledge and belief.         2402 EL PASO. TX       (Port)         ITH THE EXCEPTIONS NOTED ABOVE, THE<br>Elivered to the Carrier<br>amed above, for delivery to<br>e CBP Port Director at<br>sestination sealed with CBP<br>pal Nos.       Laden on the         which cleared for       (Vessel, vehide or alcraft)         which cleared for       To the Inspector: The above-described goods shall be disposed of<br>as verified by export records.         (Inspector)       (Unspector)         (Inspector)       (Inspector)         (Inspector)       (Inspector)         (Inspector)       (Inspector)         (Inspector)       (Inspector)         (Inspector)       (Inspector)         (Inspector)       (Inspector)         (Inspector)       (Inspector)         (Inspector)       (Inspector)         (Inspector)       (Inspector)         (Inspector)       (Inspector)         (Inspector)       (Inspector)         (Inspector)       (Inspector)         (Inspector)       (Inspector)         (Inspector)       (Inspec                                                                                                    |                                |                                  |                                                                 |                                                                                                    |                                                                                      |                                                   |                       |                   |                  |                                     |       |
| O. No.       Check if withdrawn for Vessel supplies (19 U.S.C. 1309)       REF #: Broker Ref 123         CERTIFICATE OF LADING FOR TRANSPORTATION IN BOND<br>AND/OR LADING FOR EXPORTATION FOR       I truly declare that the statements contained herein are true and<br>correct to the best of my knowledge and belief.         2402 EL PASO. TX       [Port]         //TH THE EXCEPTIONS NOTED ABOVE, THE<br>Elivered to the Carrier<br>aned above, for delivery to<br>e CBP Port Director at<br>estination sealed with CBP<br>aal Nos.       Laden on the         // Vessel, vehicle or alroraft)<br>which cleared for       (Vessel, vehicle or alroraft)<br>which cleared for       To the Inspector: The above-described goods shall be disposed of<br>merchandise described in this manifest for transportation and<br>delivery into the custody of the CDP officers at the port named<br>above, all packages in apparent good order except as noted hereon.<br>TRANSMAR                                                                                                    |                                |                                  |                                                                 |                                                                                                    |                                                                                      |                                                   |                       |                   |                  |                                     |       |
| O. No.       Check if withdrawn for Vessel supplies (19 U.S.C. 1309)       REF #: Broker Ref 123         CERTIFICATE OF LADING FOR TRANSPORTATION IN BOND<br>AND/OR LADING FOR TRANSPORTATION IN BOND<br>AND/OR LADING FOR EXPORTATION FOR       I truly declare that the statements contained herein are true and<br>correct to the best of my knowledge and belief.         2402 EL PASO. TX       Forth         (ITH THE EXCEPTIONS NOTED ABOVE, THE<br>elivered to the Carrier<br>anned above, for delivery to<br>e CBP Port Director at<br>estination sealed with CBP<br>aal Nos.       Laden on the         (Vessel, vehicle or alread)<br>which cleared for       Vessel, vehicle or alread)<br>(Vessel, vehicle or alread)       To the Inspector: The above-described goods shall be disposed of<br>merchandise described in this manifest for transportation and<br>delivery into the custody of the CBP location the<br>merchandise described in this manifest for transportation and<br>delivery into the custody of the CBP officers at the port named<br>above, all packages in apparent good order except as noted hereon.<br>TRANSMAR         (Inspector)       (Date)       Attorney or Agent of Carrier                                                                                                    |                                |                                  |                                                                 |                                                                                                    |                                                                                      |                                                   |                       |                   |                  |                                     |       |
| CERTIFICATE OF LADING FOR TRANSPORTATION IN BOND<br>AND/OR LADING FOR EXPORTATION FOR       I truly declare that the statements contained herein are true and<br>correct to the best of my knowledge and belief.         2402 EL PASO. TX       (Port)         (ITH THE EXCEPTIONS NOTED ABOVE, THE<br>elivered to the Carrier<br>amed above, for delivery to<br>e CBP Port Director at<br>estination sealed with CBP<br>bal Nos.       Laden on the         (Vessel, vehicle or aircraft)       which cleared for         (Vessel, vehicle or aircraft)       which cleared for         (Inspector)       (Date)         (Inspector)       (Inspector)         (Inspector)       (Date)         (Inspector)       (Date)                                                                                                    | 3.O. No                        |                                  |                                                                 | Check if withdrawn for \                                                                                                    | /esse                                                                                | el supplies (19 U.S.                              | C. 1309)              |                   | RE               | EF #: Broker Ret                    | f 123 |
| AND/OR LADING FOR EXPORTATION FOR       correct to the best of my knowledge and belief.         2402 EL PASO, TX       (Perr)         /ITH THE EXCEPTIONS NOTED ABOVE, THE       Entered or withdrawn by         /ITHIN-DESCRIBED GOODS WERE:       Laden on the         elivered to the Carrier       Laden on the         med above, for delivery to<br>e CBP Port Director at<br>estination sealed with CBP<br>pal Nos.       Laden on the         // Vessel, vehicle or aircreft)       which cleared for         // Vessel, vehicle or aircreft)       which cleared for         // On                                                                                                    | CERTIFICATE                    | OF LADING                        | FOR TR                                                          | ANSPORTATION IN BOND                                                                                                    |                                                                                      | I truly declare that t                            | he stateme            | ents co           | ntained her      | rein are true and                   | 4     |
| 2402 EL PASO. TX       Entered or withdrawn by         ITH THE EXCEPTIONS NOTED ABOVE, THE       NetCHB. Inc. old demo site now just for NetChb guys         ITH THE EXCEPTIONS NOTED ABOVE, THE       NetCHB. Inc. old demo site now just for NetChb guys         Billwered to the Carrier       Laden on the         aread above, for delivery to       Laden on the         e CBP Port Director at       (Vessel, vehicle or aircraft)         which cleared for       which cleared for         on       (Date)         werified by export records.       Received from the Port Director of the above CBP location the         merchandise described in this manifest for transportation and       delivery into the custody of the CBP officers at the port named         above, all packages in apparent good order except as noted hereon.       TRANSMAR         (Inspector)       (Date)       Attorney or Agent of Carrier                                                                                                    | AND                            | OR LADING                        | FOR EX                                                          | PORTATION FOR                                                                                                    | co                                                                                   | rrect to the best of I                            | my knowle             | dge an            | d belief.        |                                     |       |
| ITH THE EXCEPTIONS NOTED ABOVE, THE       NetCHB, Inc. old demo site now just for NetChb guys         ITHIN-DESCRIBED GOODS WERE:       Laden on the         elivered to the Carrier       Laden on the         amed above, for delivery to       e. Carrier         e CBP Port Director at       (Vessel, vehicle or aircraft)         which cleared for       which cleared for         on       (Date)         (Inspector)       (Inspector)         (Inspector)       (Inspector)         (Inspector)       (Inspector)         (Date)       (Date)         (Date)       (Date)         (Inspector)       (Inspector)         (Inspector)       (Date)         (Date)       (Date)         (Date)       (Date)         (Date)       (Date)         (Inspector)       (Date)         (Date)       (Date)         (Date)       (Date)         (Date)       (Date)         (Date)       (Date)         (Date)       (Date)                                                                                                    |                                | 2402 EL P                        | ASO, T                                                          | (Port)                                                                                                    | . 1                                                                                  | Entered or withdrav                               | vn by                 |                   |                  |                                     |       |
| ITHIN-DESCRIBED GOODS WERE:       Bruces location         elivered to the Carrier       Laden on the         amed above, for delivery to       Created on the         e CBP Port Director at       (Vessel, vehicle or aircraft)         which cleared for       which cleared for         in the packages (were)       on                                                                                                    | WITH THE EXC                   | EPTIONS NO                       | TED AB                                                          | OVE, THE                                                                                                    | N                                                                                    | etCHB, Inc. old den                               | no site now           | i just fo         | r NetChb         | guys                                |       |
| enverse to the Carrier amed above, for delivery to e CBP Port Director at astination sealed with CBP and Nos.       Portland. OR 97238 503-287-9577         estination sealed with CBP and Nos.       which cleared for         r the packages (were) were not) labeled, or corded and sealed.       on                                                                                                    | WITHIN-DESCR                   | BED GOODS                        | WERE                                                            | :                                                                                                    | B                                                                                    | ruces location                                    |                       |                   |                  |                                     |       |
| and de above, for delivery to<br>e CBP Port Director at<br>estination sealed with CBP<br>eal Nos.                                                                                                    | Jelivered to the               | Carrier                          | Laden                                                           | on the                                                                                                    | P                                                                                    | ortland, OR 97238 {                               | 503-287-95            | 577               |                  |                                     |       |
| estination sealed with CBP early not.       which cleared for       To the Inspector: The above-described goods shall be disposed of early not.         r the packages (were) were not) labeled, or corded and sealed.       on                                                                                                    | he CBP Port Di-                | rector at                        |                                                                 | (Vessel, vehicle or aircraft)                                                                                                    | -                                                                                    |                                                   |                       |                   |                  |                                     |       |
| which cleared for       Io the inspector: The above-described goods shall be disposed of bedream of the packages (were) were not) labeled, or corded and sealed.       Io the inspector: The above-described goods shall be disposed of bedream of the packages (were) were not) labeled, or corded and sealed.         (Inspector)       (Date)       Received from the Port Director of the above CBP location the merchandise described in this manifest for transportation and delivery into the custody of the CBP officers at the port named above, all packages in apparent good order except as noted hereon.         (Inspector)       (Date)       Attorney or Agent of Carrier         (Date)       (Date)       Attorney or Agent of Carrier                                                                                                    | destination seale              | ed with CBP                      |                                                                 |                                                                                                    |                                                                                      | T - 41 1                                          | <b>.</b>              |                   |                  | 111 11'                             | 1 - 6 |
| r the packages (were)<br>vere not) labeled, or corded<br>nd sealed.<br>(Date)<br>(Inspector)<br>(Inspector)<br>(Date)<br>(Date            | seal Nos                       |                                  | which                                                           | cleared for                                                                                                    |                                                                                      | TO the inspector: I                               | ne apove-c            | iescrib           | eu gooas s       | man be disposed                     | J OT  |
| Vere not) labeled, or corded<br>and sealed.<br>(Date)<br>(Inspector)<br>(Date)<br>(Date | or the packages                | (were)                           |                                                                 |                                                                                                    |                                                                                      |                                                   |                       |                   |                  |                                     |       |
| on       (Date)         as verified by export records.       merchandise described in this manifest for transportation and delivery into the custody of the CBP officers at the port named above, all packages in apparent good order except as noted hereon.         (Inspector)       (Date)         (Date)       (Date)         (Date)       (Date)         (Date)       (Date)         (Date)       (Date)         (Date)       (Date)         (Date)       (Date)         (Date)       (Date)         (Date)       (Date)         (Date)       (Date)         (Date)       (Date)         (Date)       (Date)                                                                                                    | were not) labele               | ed, or corded                    |                                                                 |                                                                                                    | -                                                                                    |                                                   |                       | F                 | or the Port Dire | ctor                                |       |
| (Inspector) (Inspector) (Inspe                                                                                                    | and sealed.                    |                                  | on                                                              | (Date)                                                                                                    | - m                                                                                  | Received from the<br>erchandise describe          | Port Direct           | or of th          | e above C        | BP location the                     |       |
| (Inspector) (Inspector) (Inspector) (Date) (Date) (                                                                                                    | as verified by export records. |                                  | delivery into the custody of the CBP officers at the port named |                                                                                                    |                                                                                      |                                                   |                       |                   |                  |                                     |       |
| (Date) (Date) Attorney or Agent of Carrier<br>istomer Ref. No.: Cust Ref 123 CBP Form 7512                                                                                                    | (Inspec                        | tor)                             |                                                                 | (Inspector)                                                                                                    | above, all packages in apparent good order except as noted hereon.                   |                                                   |                       |                   |                  |                                     |       |
| (Date) (Date) Attorney or Agent of Carrier (Date) CBP Form 7512 (CBP Form 7512)                                                                                                    |                                |                                  |                                                                 | A contraction of the second second se |                                                                                      |                                                   |                       |                   |                  |                                     |       |
| Istomer Ref. No.: Cust Ref 123 CBP Form 7512                                                                                                    | (Date                          | e)                               |                                                                 | (Date)                                                                                                    |                                                                                      |                                                   |                       | Atto              | rney or Agent of | Carrier                             |       |
|                                                                                                    | Sustomer Ref. No               | o.: Cust Ref 12                  | 23                                                              |                                                                                                    |                                                                                      |                                                   |                       |                   |                  | CBP Form                            | 7512  |

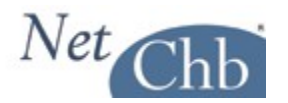

# **Additional Notes**

# Merchandise Refused Admission into the U.S.:

When preparing an inbond entry for merchandise that's been refused admission into the U.S., regardless of the reason, you must consult with the Customs Official responsible for controlling that shipment. They may, or may not allow you to generate an electronic inbond (QP) entry. Even if you're allowed to transmit your inbond entry, you may need to present a printed copy to them for approval prior to transmission. Plus, even though it's an electronic transaction, you may still be required to deliver hard copies of the inbond entry to the carrier, trucker, and CBP for sign off before you can move the freight.

# **Inbond Arrival:**

# What can be updated:

An inbond entry in 'enroute' status must be update to 'Arrived' at the destination port. Failure to do so will result in the inbond showing up on a CBP Audit Report. Properly 'Arriving' the inbond will start the 14 day G.O. clock.

If you're working on an export inbond entry, a T&E must be 'Arrived' then 'Exported', while an IE must simply be 'Exported'. Failure to do so will result in the inbond showing up on a CBP Audit Report.

If, for any reason, an inbond shipment must be transferred from one carrier to another, you can perform a 'Transfer of Liability' to move the bond over to the new carrier.

#### Who may update:

Any party with knowledge of the facts can update an inbond entry to 'Arrived', 'Exported' status. They can also perform a 'Transfer of Liability'. However, there are CBP Ports who require that only CBP update an inbond to 'Arrived', or 'Exported' status. We are aware that CBP at most, if not all, of the Southern Border Ports require that only CBP update these statuses. Therefore, we urge that you check with the port you're dealing with to make sure they'll allow you to perform these updates.

If you are allowed to, and choose to, update the status of an inbond that is out of your control, or outside of your direct knowledge of the facts, be sure to have a good communication flow with your partners in this transaction.

# How to update:

Following is a sample of the 'Inbond Arrival' screen.

| Inbond Arrival/Export |                                                    |                   |                                  |  |  |  |  |
|-----------------------|----------------------------------------------------|-------------------|----------------------------------|--|--|--|--|
| Inbond Type:  Non-    | -Air Inbond 🛛 Air Inbond                           | Action            | •                                |  |  |  |  |
| Arrival Date          | Arrival Time<br>(HHMMSS - hours, minutes, seconds) | Inbond No         | Port of Arrival/Export/Departure |  |  |  |  |
| Master SCAC           | Master Bill                                        | House Bill        | Sub-House Bill                   |  |  |  |  |
| Container No          | Carrier Code                                       | Bonded Carrier ID |                                  |  |  |  |  |
| City                  | State                                              | Export MOT        | Export Conveyance                |  |  |  |  |

Transmit

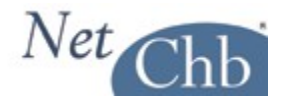

As you make your 'Action' selection, the **bold** fields will change to reflect what is mandatory reporting for that type of action.

Here's an explanation of the fields: **Inbond Type:** This pertains to the MOT of the inbond carrier.

# Action:

The drop down will offer the selection of actions that may be taken.

# **Arrival Date:**

The date of actual arrival or export at the destination port. Or, the date of transfer of in bond liability.

# **Arrival Time:**

A time in HHMMSS (hour, minute, second) 24 hour clock format representing the time of actual arrival or export at the destination port or the time of transfer of in bond liability.

# Inbond No.:

The inbond number you are updating the status of.

#### **Port of Arrival/Export/Departure:**

The Census Schedule D code representing the CBP port of destination, for the in-bond movement, bill of lading/air waybill or container. This code is mandatory for action codes *1*, *2*, *3*, *5*, *6*, *or* 7.

#### Master SCAC:

A code representing the Standard Carrier Alpha Code (SCAC) or the International Air Transport Association Code (IATA) of the in-bond carrier for the in-bond movement.

# Master Bill:

The master bill under which the shipment is moving inbond.

#### **House Bill:**

The house bill under which the shipment is moving inbond, if applicable.

#### Sub-House Bill:

The sub-house bill under which the shipment is moving inbond, if applicable.

#### **Container No.:**

The container number under which the shipment is moving inbond, if applicable.

# **Carrier Code:**

A code representing the Standard Carrier Alpha Code (SCAC) or the International Air Transport Association Code (IATA) of the in-bond carrier assuming liability for the in-bond movement.

#### **Bonded Carrier ID:**

A code representing the identification (ID) number of the bonded carrier assuming liability for the in-bond movement. (Also referred to as the importer number or IRS number). Include any embedded hyphens.

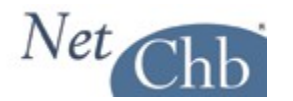

# City:

The name of the city where the transfer of liability occurs.

#### State:

If a city name is supplied, the corresponding state code must also be provided.

# **Export MOT:**

The mode of transportation (MOT) code of the exporting conveyance.

# **Export Conveyance:**

The name of the exporting conveyance. Not used for air.

# Moving portions of a Consolidation:

You're attempting to move 2 or 4 House Bills, from the same Master Bill, in-bond to the same destination port. They may even be for different consignees. This can be done, as the information being transmitted only reports the number of pieces being sent in-bond from a particular Master Bill. All other information is for print purposes only to indicate which House Bills should be recovered and moved.

Following is a review of things you should be aware of when preparing such an In-bond Entry:

#### **In-Bond Master Bill Information:**

In this section be sure to only report the quantities that represent the shipments you are moving with this inbond, and not the totals for the Master Bill.

| In-bond Master Bill Information |                                              |                                  |                        |                |                       |  |  |  |
|---------------------------------|----------------------------------------------|----------------------------------|------------------------|----------------|-----------------------|--|--|--|
| Bill No. to represent Cargo     | Master B/L Issuer Co<br>EGLV <u>Carriers</u> | de Master B/L No.<br>40382941110 | Previous Inbo          | nd No.         | Inbond Quantity<br>70 |  |  |  |
| Master B/LAMS: 🧕 Yes 💿 No       |                                              |                                  |                        |                |                       |  |  |  |
| Additional Information          |                                              |                                  |                        |                |                       |  |  |  |
| Foreign Port of Lading          | Ports                                        | Manifest Quantity<br>70          | Manifest Units<br>CTNS | Weight<br>3000 | LB 💌                  |  |  |  |

If you want to, or need to, print a consignee address on your 7512, you could report either of the parties listed as consignees on either House Bill, OR, perhaps more preferably, report the name and address of the receiving warehouse at the destination port:

| Consignee                  |                          |                     |  |
|----------------------------|--------------------------|---------------------|--|
| Consignee Name             | Consignee Address 1      | Consignee Address 2 |  |
| PEGATRON MEXICO FOR SVS PR | MORRISON EXPRESS         | 12435 ROJAS DRIVE   |  |
| Consignee Address 3        | Consignee Phone or Telex |                     |  |
| EL PASO TX 79928           |                          |                     |  |

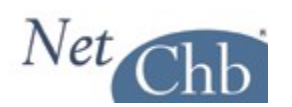

# **Container Information:**

To print the details of each House Bill on your 7512, simply enter the details of your first House Bill in this screen, including entering the House Bill# in the 'Container' field. Before 'saving' this page, click on 'Additional Container', and you'll have the oportunity to enter the details of the next House Bill.

| Container Information                                                                                                    |                                             |           |                                                              |                |                | Delete Container |
|----------------------------------------------------------------------------------------------------|---------------------------------------------|-----------|--------------------------------------------------------------|----------------|----------------|------------------|
| Container No.                                                                                                    | Description Code                            | Marks an  | d Numbers                                                    |                |                |                  |
| HB# 123                                                                                                    | Codes                                       |           |                                                              |                |                |                  |
| Seal No. 1                                                                                                    | Seal No. 2                                  |           |                                                              |                | /_             |                  |
|                                                                                                    |                                             |           |                                                              |                |                |                  |
| Description and HTS Inf                                                                                                    | ormation                                    |           |                                                              |                |                |                  |
| Description                                                                                                    |                                             |           | Tariff No                                                    | Value          | Weight         |                  |
| TOUCH SCREEN                                                                                                    |                                             |           | 853600                                                       | 14521          | 1200           |                  |
|                                                                                                    |                                             |           | 655090                                                       | 14321          | 1200           |                  |
| Piece Count                                                                                                    |                                             |           | Add Tariff                                                   | <u>ts</u>      |                |                  |
| 30                                                                                                    |                                             |           |                                                              |                |                |                  |
| Add Description                                                                                                    |                                             |           |                                                              |                |                |                  |
| Add Hazardous Materia                                                                                                    | n                                           |           |                                                              |                |                |                  |
|                                                                                                    |                                             |           |                                                              |                |                |                  |
| Container Information                                                                                                    |                                             |           |                                                              |                |                | Delete Container |
| Container No                                                                                                    |                                             |           |                                                              |                |                |                  |
| oomanorito.                                                                                                    | Description Code                            | Marks an  | d Numbers                                                    |                |                |                  |
| HB# 987                                                                                                    | Description Code <u>Codes</u>               | Marks an  | d Numbers                                                    |                |                |                  |
| HB# 987<br>Seal No. 1                                                                                                    | Codes<br>Seal No. 2                         | Marks an  | d Numbers                                                    |                |                |                  |
| HB# 987<br>Seal No. 1                                                                                                    | Description Code Codes Seal No. 2           | Marks an  | d Numbers                                                    |                |                |                  |
| HB# 987<br>Seal No. 1<br>Description and HTS Inf                                                                                                    | Description Code Codes Seal No. 2 Cormation | Marks an  | d Numbers                                                    |                |                |                  |
| HB# 987<br>Seal No. 1<br>Description and HTS Inf<br>Description                                                                                        | Description Code Codes Seal No. 2 Cormation | Marks an  | d Numbers                                                    | Value          | Weight         |                  |
| Bescription and HTS Inf<br>Description<br>MORE TOUCH SCREENS                                                                                           | Description Code Codes Seal No. 2 Cormation | Marks and | d Numbers<br>Tariff No.<br>853690                            | Value<br>28000 | Weight         |                  |
| HB# 987<br>Seal No. 1<br>Description and HTS Inf<br>Description<br>MORE TOUCH SCREENS                                                                  | Description Code Codes Seal No. 2 Cormation | Marks and | Tariff No.<br>853690                                         | Value<br>28000 | Weight<br>1800 | LB 💌             |
| HB# 987<br>Seal No. 1<br>Description and HTS Inf<br>Description<br>MORE TOUCH SCREENS<br>Piece Count                                                   | Description Code Codes Seal No. 2 Cormation | Marks and | Tariff No.<br>853690<br>Add Tariff Tarif                     | Value<br>28000 | Weight<br>1800 | LB               |
| HB# 987<br>Seal No. 1<br>Description and HTS Inf<br>Description<br>MORE TOUCH SCREENS<br>Piece Count<br>40                                             | Description Code Codes Seal No. 2 Cormation | Marks an  | Tariff No.<br>853690<br>Add Tariff <u>Tarif</u>              | Value<br>28000 | Weight<br>1800 | LB               |
| HB# 987<br>Seal No. 1<br>Description and HTS Inf<br>Description<br>MORE TOUCH SCREENS<br>Piece Count<br>40<br>Add Description                          | Description Code Codes Seal No. 2 Cormation | Marks and | Tariff No.<br>853690<br>Add Tariff Tarif                     | Value<br>28000 | Weight<br>1800 | LB               |
| HB# 987<br>Seal No. 1<br>Description and HTS Inf<br>Description<br>MORE TOUCH SCREENS<br>Piece Count<br>40<br>Add Description<br>Add Hazardous Materia | Description Code Codes Seal No. 2 Cormation | Marks and | d Numbers<br>Tariff No.<br>853690<br>Add Tariff <u>Tarif</u> | Value<br>28000 | Weight<br>1800 | LB               |

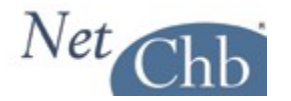

Note that this can also be done through '7512 Express' by entering the details of the first House Bill, then clicking on 'Add Description' which will allow you the oportunity to enter the details of the next House Bill.

| Marks and Numbers<br>of Packages | Description and Quantity of Merchandise | Gross Weight     | Value | Rate         | Duty   |
|----------------------------------|-----------------------------------------|------------------|-------|--------------|--------|
| Container No                     | Piece Count                             | 1200             | 14521 |              |        |
| HB# 123                          | 30                                      | LB               |       |              |        |
| Seal 1                           | Description                             |                  |       |              |        |
|                                  | TOUCH SCREEN                            |                  |       |              |        |
| Seal 2                           |                                         |                  |       |              |        |
| T                                |                                         |                  |       |              |        |
| I ariπ No                        |                                         |                  |       |              |        |
| 853690                           |                                         |                  |       |              |        |
| Container No                     | Piece Count                             | 1800             | 28000 |              |        |
| HB# 987                          | 40                                      |                  |       |              |        |
| Seal 1                           | Description                             |                  |       |              |        |
|                                  | MORE TOUCH SCREENS                      |                  |       |              |        |
| Seal 2                           |                                         |                  |       |              |        |
|                                  |                                         |                  |       |              |        |
| Tariff No                        |                                         |                  |       |              |        |
| 853690                           |                                         |                  |       |              |        |
| Add Description                  | 5                                       |                  |       |              |        |
| G.O. Number                      |                                         | Customs Seal No: | s l   | Lloyds Vesse | I Code |
|                                  | Withdrawn for Vessel Supplies           | -                |       |              |        |
| Laden On The                     | Laden Cleared For                       | Cleared On Date  |       |              |        |
|                                  |                                         |                  |       |              |        |

# **Trans-Loaded Moves:**

An example of this type of move would be that four ocean shipments arrive at the port of discharge. Each consists of one container.

Each container consists of 72 pcs.

You arrange to move them to the destination port in-bond via truck, and it's determined you can fit all the freight into three trucks.

The logical scenario would be to take all the freight from three of the containers and load them into a different truck. Then distribute the freight from the forth container evenly amongst each of the three trucks.

You end up with: Truck#1 contains 72 pcs from container#1, plus 24 pcs from container#4 Truck#2 contains 72 pcs from container#2, plus 24 pcs from container#4 Truck#3 contains 72 pcs from container#3, plus 24 pcs from container#4

Now, though the system, and ABI allows for the opportunity to issue an in-bond entry covering multiple bill of ladings, doing so creates confusion in the field.

Therefore, in this scenario, you should create 6 different in-bond entries. Two for each truck, and each covering the piece count for each bill of lading in each truck.